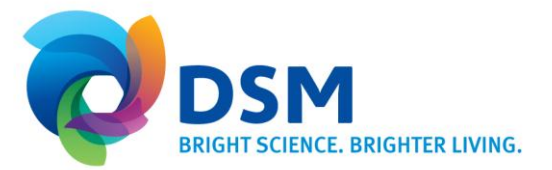

## End User Manual ''Team Site login: install and use a Smartphone Token (MP-1)'

DBS IT SHARED SERVICES GSCC

Poststraat 1 6135 KR Sittard P.O. Box 43 Netherlands

This procedure is being divided into the following parts:

- A. Authenticate to Microsoft Office 365/Sharepoint
- B. Configure Token and PIN-code
- C. First time logon

## A. Authenticate to Microsoft Office 365/Sharepoint

| 1. Go to http://dsm1234.sharepoint.com                                                      | Sign in to Office 365 | 🟠 🔻 🖾 👻 🦛 👻 Bage 🖌 Safety 👻 Tgols 👻 🔞 👻                                                                                 |
|---------------------------------------------------------------------------------------------|-----------------------|----------------------------------------------------------------------------------------------------|
| Note: Are you an External User? Above link is                                               |                       | 1 Office 365                                                                                                    |
| generic for DSM, a more specific link might                                                 | Connect year          | Sign in with your organizational account                                                                                |
| need to be communicated to you by your DSM                                                  | Verbinden Dasc        |                                                                                                    |
| contact person to access the specific learn                                                 |                       | Password                                                                                                    |
| Site                                                                                        |                       | └ Keep me signed in                                                                                                    |
|                                                                                             |                       | Sign in Cancel                                                                                                    |
|                                                                                             |                       | Can'i access your account?                                                                                              |
|                                                                                             |                       | organizational accounts that work here can be used anowhere<br>you see this icon. 6 2014 Microsoft Legal Phace Feedback |
| 2. Login to Microsoft Office 365                                                            |                       | 265                                                                                                    |
|                                                                                             |                       | e 365                                                                                                    |
| Username:                                                                                   |                       |                                                                                                    |
| Type In schame.laschame@dsin.com                                                            |                       |                                                                                                    |
| Do <b>NOT</b> enter a password and click on 'Keep me signed in' to prevent this window from | Sign in with you      | r organizational account                                                                                                |
| appearing again                                                                             | ******@dsm.cor        | m                                                                                                    |
|                                                                                             |                       |                                                                                                    |
|                                                                                             | Password              |                                                                                                    |
|                                                                                             | Keep me sign          | ed in                                                                                                    |
|                                                                                             | •                     |                                                                                                    |
|                                                                                             | Sign in               |                                                                                                    |
|                                                                                             | Can't access your     | r account?                                                                                                    |

FOR INTERNAL USE ONLY FOR INTERNAL USE ONLY Page 2 of 6 September 10, 2014

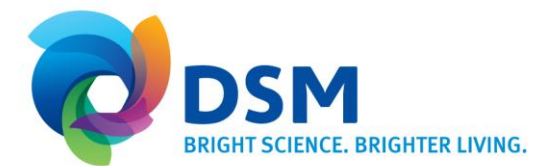

| 3. You will be redirected from Office 386 to<br>the 'DSM Strong Authentication Service<br>page' | 1 Office 365                                                 |  |
|-------------------------------------------------------------------------------------------------|--------------------------------------------------------------|--|
|                                                                                                 | @dsm.com                                                     |  |
|                                                                                                 | Redirecting                                                  |  |
|                                                                                                 | We're taking you to your organization's sign-in page. Cancel |  |
|                                                                                                 | Keep me signed in                                            |  |
|                                                                                                 | Forget this account                                          |  |
|                                                                                                 | DSM Strong Authentication Service page                       |  |
|                                                                                                 | Please login with Aurora ID and One-Time Password (OTP)      |  |
|                                                                                                 | Aurora ID firstname.lastname@dsm.com One-Time Password Login |  |

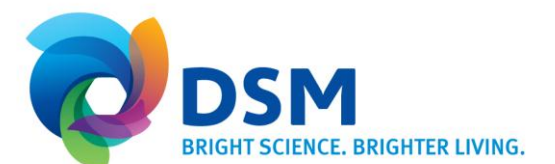

## B. Configure Token and PIN-code

| 1.                            | For the access to DSM with a token you will<br>receive an email to activate your token<br>Click on the link in the activation email which<br>you've received from<br><i>authentication.service@dsm.com</i>                                              | Important Action Required to Activate Your Token         authentication.service@dsm.com         Sent:       di 25-11-2014 16:04         To:       Last, Firstname         Dear Fist, Lastname,         You have received a token from the DSM Security Department.         Activate your token by clicking on the link below:         CLICK HERE TO ACTIVATE YOUR TOKEN         Need Help?         Please consult the manuals at the Access Management Portal         Kind regards,         DSM Security Department         Image: Construct Department |
|-------------------------------|----------------------------------------------------------------------------------------------------|----------------------------------------------------------------------------------------------------|
| 4.                            | Remember your <b>User ID</b> . It has the format of an email address.                                                                                                    | DSM - Authentication Service Self-Enrollment                                                                                                    |
| 5.                            | Select the type of device you have from the list.                                                                                                    | SafeNet Authentication Service Multi-Platform Token (MP Token) can be installed<br>on many different target devices. The allowed targets are set by your SafeNet<br>Authentication Service Administrator.<br>User ID: ©dsm.com<br>I would like to install an MP token onto                                                                                                    |
|                               |                                                                                                    | Android     Windows Phone      Next      Copyright © 2014. SafeNet Inc. All Rights Reserved.                                                                                                    |
| 6.                            | Type your email address you use on your Smart<br>Phone so that you can receive and continue<br>the activation on your phone.<br>Click the <b>Next</b> button.                                                                                           | SafeNet Authentication Service Self-Enrollment         SafeNet Authentication Service Multi-Platform Token (MP Token) can be installed<br>on many different target devices. The allowed targets are set by your SafeNet<br>Authentication Service Administrator.         User ID:       @dsm.com         E-mail to:       @mail.on.phone@company                                                                                                    |
| If yo<br>seco<br>rece<br>code | E.<br>bu by accident click on next and you cannot access the<br>ond mail on your phone, simply forward the second mail you<br>eive with links to install the application and the installation<br>to an email address you can access on your SmartPhone. | Copyright © 2014. SafeNet Inc. All Rights Reserved.                                                                                                    |
| 7.                            | As a confirmation you will get the following<br>screen. The internet browser can be closed<br>and you can continue from the email you<br>received on your Smart Phone.                                                                                  | DSM - Authentication Service Self-Enrollment                                                                                                    |
|                               |                                                                                                    | Copyright $\mathbbm{C}$ 2014. SafeNet Inc. All Rights Reserved.                                                                                                    |

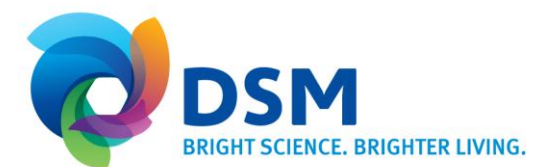

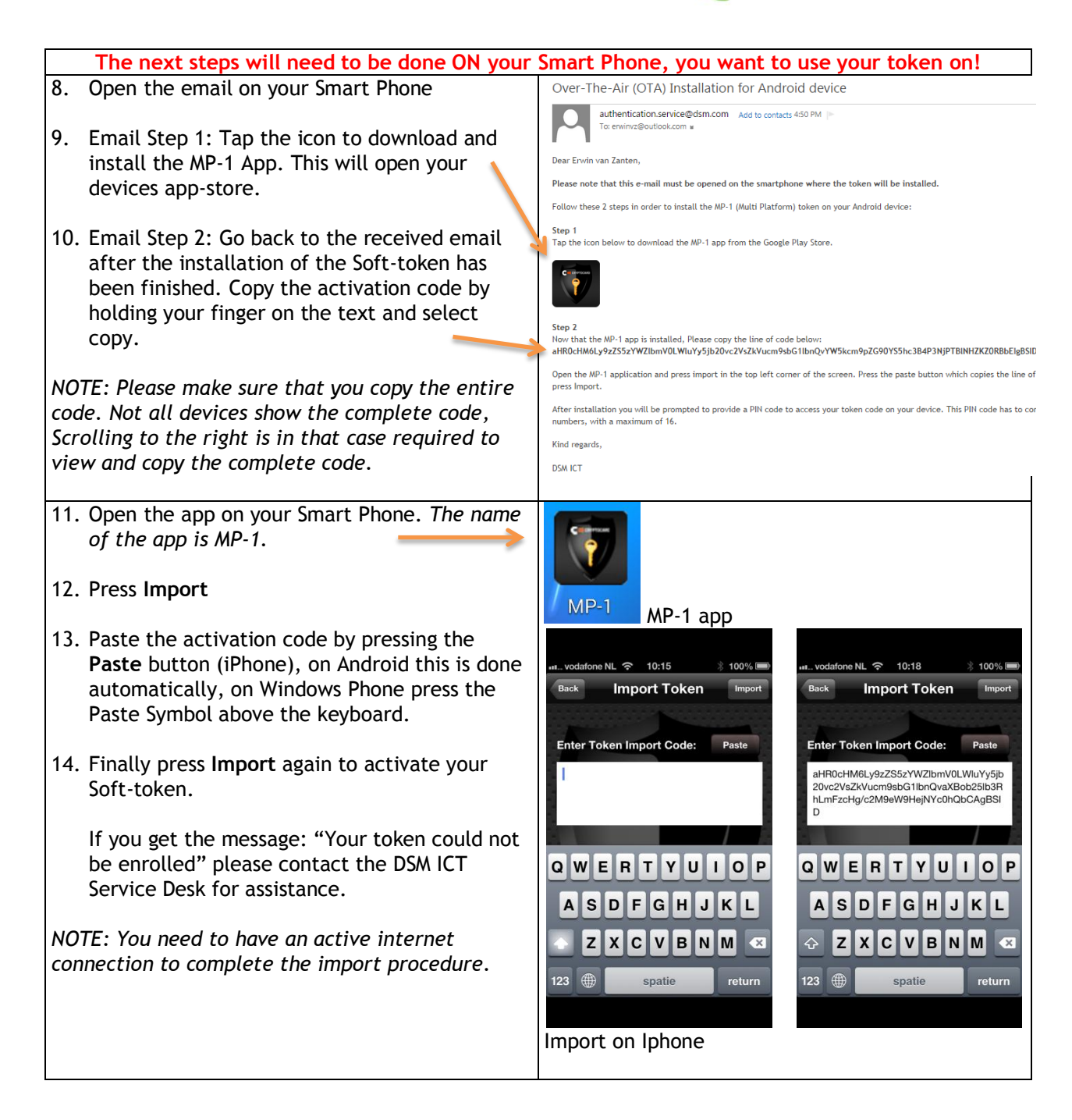

FOR INTERNAL USE ONLY FOR INTERNAL USE ONLY Page 5 of 6 September 10, 2014

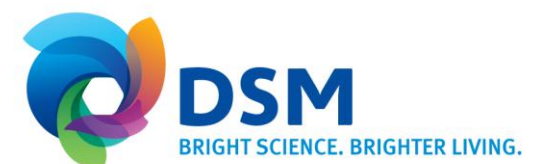

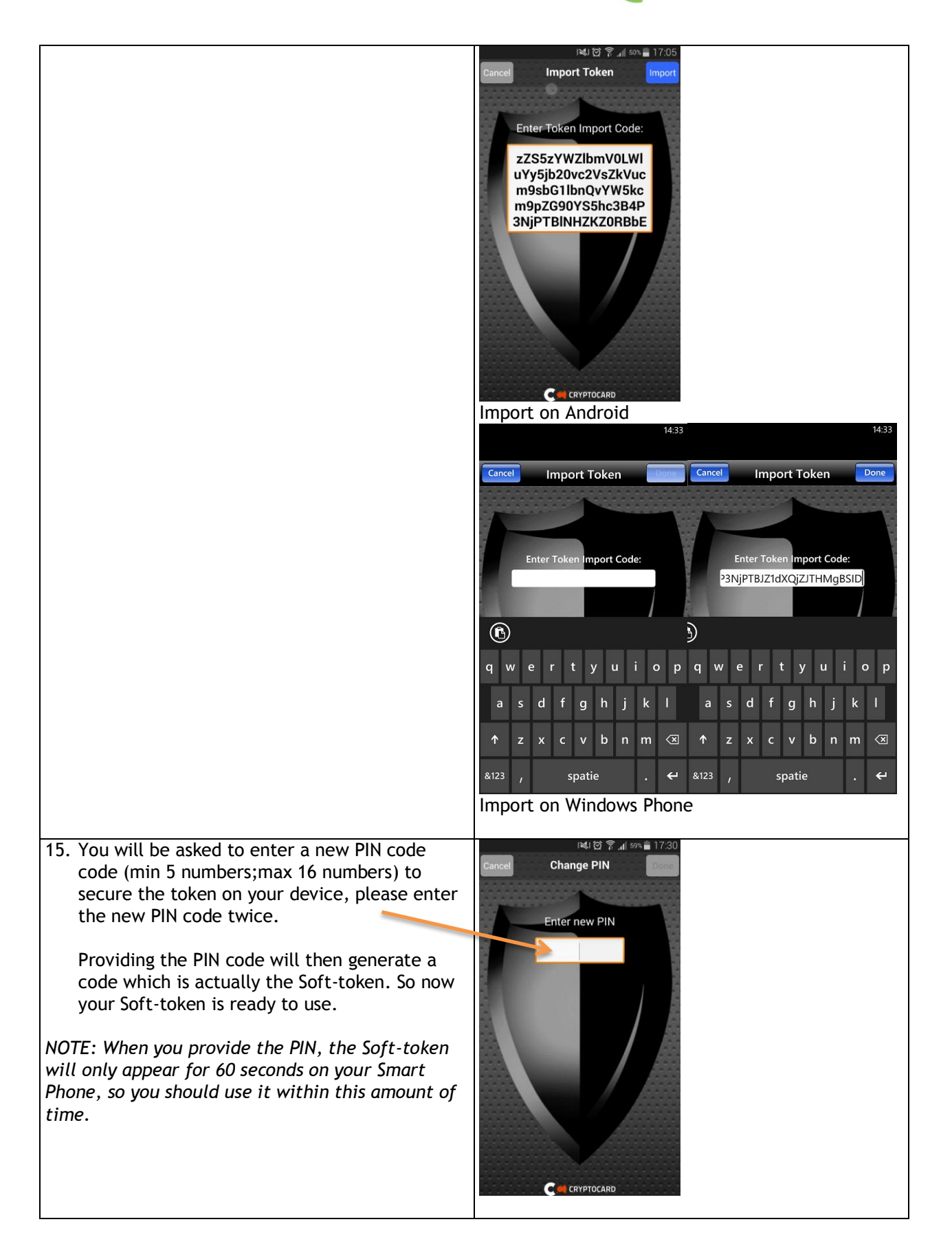

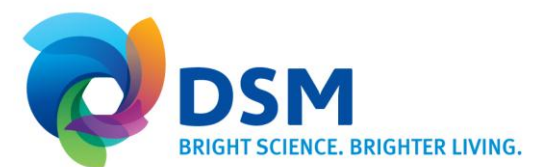

## C. First time logon

| 16. Goto http://dsm1234.sharepoint.com in your<br>internet browser on PC and open the MP-1 app<br>on your Smart Phone | MP-1                                                                                                    |
|----------------------------------------------------------------------------------------------------|----------------------------------------------------------------------------------------------------|
| 17. Type the NEW PIN Code and a new one-time<br>Password (OTP) will be shown                                          | Image: Image: |
| 18. Type User ID, your one-time Password (OTP)                                                                        |                                                                                                    |
| Aurora ID (User ID):<br>Type firstname.lastname@dsm.com<br>Example: John.Doe@dsm.com                                  | DSM Strong Authentication Service page Please login with Aurora ID and One-Time Password (OTP)                                                                                                    |
| One-time Password:<br>Type one-time Password<br>Example: A8A7BAHY                                                     | Aurora ID firstname Jastname@dsm.com One-Time Password Login                                                                                                    |
| Click the Login button                                                                                                |                                                                                                    |